## The Post Tuition Fees Feature - Your #1 Tool for Tuition Posting

**Post Tuition Fees**, located under the *Transactions* menu, is a powerful tool that allows you to post tuition fees to more than one family at a time. It can also be used to post tuition to a single family or to a specific class.

The tuition fees can be posted immediately (**Post Now**) or scheduled to post at a future date and time (**Post Later**).

The flexibility of the Post Tuition Fees feature makes it an essential tool for posting tuition!

- ★ Jackrabbit does the heavy lifting and calculates all discounting and prorating according to your Tuition Settings.
- ★ Prevent tuition fee posting errors with Jackrabbit's Advanced Detection.
- Automate! Schedule the posting of your tuition fees. Learn more aboutAutomated Tuition Fee Posting.

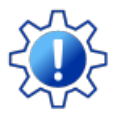

Permissions control a User's ability to view certain data or perform certain actions. Before moving forward review User Permissions - Post Tuition Fees to Multiple Families at Once

## The Post Tuition Fees Process

The Post Tuition Fees feature can be used to post to classes with either**Tuition Billing Method** (By Class Fee or By Total Hours).

Some settings are different between the two methods, but the process is the same (learn about each setting/criteria below):

- 1. Use the **Post Setting** to determine whether you want to post fees now or post fees later.
- 2. Select your Billing Settings (Billing Method, Billing Cycle, and Tuition Posting Date).

- 3. Choose your **Class Criteria**, **Family Criteria**, **Multi-Student Discount Settings** (By Total Hours only), and **Additional Settings**. Add **Transaction Details** and define any **Additional Discount** you may want to apply to the posting.
- 4. Set your preferences for Advanced Detection.
- 5. Preview the tuition fees and make any changes needed. Learn more about the **Preview Tuition** Fees page.
- 6. Post Now or Post Later based on the Post Setting you selected in Step 1.

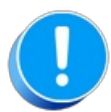

Before using Post Tuition Fees, you must first review and define your**Tuition Settings** to tell Jackrabbit what discounts and/or prorating apply to the fees.

## Post Tuition Fees Settings & Criteria Explained

Expand each section to learn more about the settings and criteria involved in the Post Tuition Fees process.

Expand/Collapse All

- Post Setting
- Billing Settings
- Class Criteria
- **Family Criteria**
- I Multi-Student Discount Settings
- **Additional Settings**
- **Transaction Details**
- **Additional Discount**
- **Advanced Detection**
- I Frequently Asked Questions